# **Scheduling and Referrals Scheduling Internal Diagnostic** Referrals

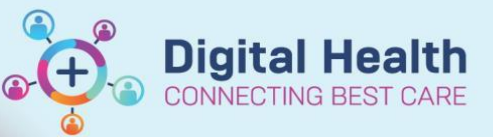

**Digital Health Quick Reference Guide** 

Vin

🖛 Back

٤II

Request List

1 An

# This Quick Reference Guide will explain how to:

Use Schapptbook to schedule an internal diagnostic referral.

# **Handy Hint**

When creating the New Episode, for the Description of New Episode select Specialist Clinics (OP) if this is a VINAH clinic, otherwise select Diagnostics - Specialty

- Open Scheduling Appointment Book 1.
- 2. From the top tool bar, click on Appointment Inquiry button

- In the Inquiry field, Diagnostics Add Encounter should be selected 4.
- In the Request List Queues, select the diagnostics queue for the area 5.

|          | Person   | Resource | Location | Request List |
|----------|----------|----------|----------|--------------|
| inguiny: | Inquiry: |          |          |              |

## Scenario 1 – Schedule Immediately

- Right-click on the patient and select Schedule 1.
- 2. Select the Mode of Contact in the Appointment Attributes window

| TESTPAS, POLLY     Respiratory Lab | Details Orders Move Criteria Resource List Guid |  |  |  |  |  |  |  |
|------------------------------------|-------------------------------------------------|--|--|--|--|--|--|--|
|                                    | *Reason for Referral                            |  |  |  |  |  |  |  |
|                                    | copd                                            |  |  |  |  |  |  |  |
|                                    | Mode of Contact:                                |  |  |  |  |  |  |  |
|                                    | *interpreter                                    |  |  |  |  |  |  |  |
|                                    | No                                              |  |  |  |  |  |  |  |

Scheduling: Scheduling Appointment Book

View

Help

👠 🛋 📆 🔮 🗃 洲

Resource Location

🖻 🖨 🕼 🖉

Edit

교

Person

Task

**⊴**¶[ |

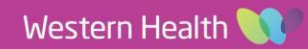

- 3. Appointment details will move to the Work in Progress frame
- 4. To book and confirm the appointment, refer to QRG SC Scheduling Walk in Clinic/Direct Scheduling

### Scenario 2 – Place on Waitlist

1. Right-click on the patient in Schedule Inquiry and select Person and then Add Encounter

2. Click Yes

- 3. Select Episode window will open
  - Select Add Episode •
- 4. New Episode window will open, select Specialist Clinics (OP) or **Diagnostics – Specialty** 
  - Click OK
- 5. Episode will be added under Episodes section
  - Select the Episode just created (use Created Date/Creator to confirm)
  - Click OK .

| 🕼 Select Episode - [INTEGRATIONTESTTWOSC, SCENARIOTHREEREJECT MRS] - |                         |                  |          |                  |           |                  |                    |                     | ×           |       |   |
|----------------------------------------------------------------------|-------------------------|------------------|----------|------------------|-----------|------------------|--------------------|---------------------|-------------|-------|---|
| pisodes:                                                             |                         |                  |          |                  |           |                  |                    |                     |             |       |   |
| Name                                                                 | Туре                    | Created          | Creator  | Last Reg Date    | Registrar | Episode End Date | Referring Facility | Attending Physician | Service Cat | egory |   |
| KSPEC83921                                                           | Specialist Clinics (OP) | 08/06/2023 16:39 | P2CLERK2 |                  |           | 31/12/2100       |                    |                     |             |       |   |
| KV-SPEC71321                                                         | Specialist Clinics (OP) | 23/03/2023 14:30 | P2CLERK1 | 24/03/2023 15:11 | P2CLERK1  | 31/12/2100 11:00 | *Sunshine Hosp     |                     |             |       | _ |
| (Unattached encounters)                                              |                         |                  |          | 27/01/2023 13:45 |           |                  |                    |                     |             |       |   |

| Move Request             |      | View Person<br>Modify Person                     |  |  |  |  |
|--------------------------|------|--------------------------------------------------|--|--|--|--|
| Cancel Request           |      | Add Encounter                                    |  |  |  |  |
| Schedule                 |      | View Encounter<br>Modify Encounter               |  |  |  |  |
| Inquiry<br>Notifications | >    | Post Encounter Payment<br>Post Guaranter Payment |  |  |  |  |
| Superbill                |      | Allergies                                        |  |  |  |  |
| Person                   | 3    | Health Maintenance Organiter                     |  |  |  |  |
| Link                     | 3    |                                                  |  |  |  |  |
|                          |      |                                                  |  |  |  |  |
|                          | Sche | :dule Inquiry $	imes$                            |  |  |  |  |

**Digital Health** 

Work in progress: - TESTPAS, POLLY

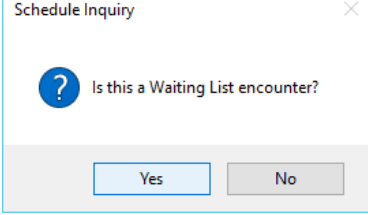

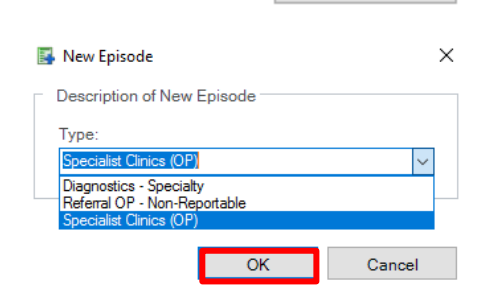

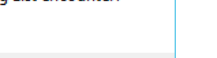

Add Episode

- Respiratory Lab (Monday, 26/06/2023) - Current Schedule E FH RESP DIAG Patient

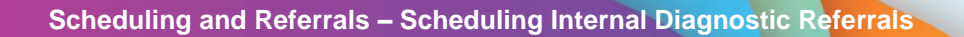

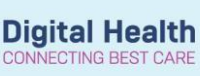

- 6. Referral Add/Modify window will open
  - Click on Referral and Encounter Info tab

| Referral Add/Modify              |                                                              |                                       |                                         |                                   |                                       |                                        |                                       |
|----------------------------------|--------------------------------------------------------------|---------------------------------------|-----------------------------------------|-----------------------------------|---------------------------------------|----------------------------------------|---------------------------------------|
|                                  |                                                              |                                       |                                         |                                   |                                       |                                        |                                       |
| Suppress Appt Replacement:       | UR Number:                                                   |                                       |                                         |                                   |                                       |                                        |                                       |
| Yes                              | 1828920                                                      |                                       |                                         |                                   |                                       |                                        |                                       |
|                                  |                                                              |                                       |                                         |                                   |                                       |                                        |                                       |
| Last Name                        | Einst Manna                                                  | Middle Name                           | Tala                                    | Carry                             | Data of Pisth                         | A.m.,                                  | Madiana Chitar                        |
| INTEGRATIONTESTTWOSC             | SCENIA DIOTH DEEDERCT                                        | middle Name.                          | MARC                                    | Sex.                              | Date of birth.                        | Age.                                   | medicale status.                      |
| INTEGRATIONTESTTWOSC             | SCENARIOTHREEREJECT                                          |                                       | MR3                                     | remaie                            | 30/03/1983                            | 401                                    |                                       |
| Medicare Number:                 | Medicare Expiry Date:                                        | Arrival Comment:                      |                                         |                                   |                                       |                                        |                                       |
| -                                | **/**/****                                                   |                                       |                                         |                                   |                                       |                                        |                                       |
|                                  |                                                              |                                       |                                         |                                   |                                       |                                        |                                       |
|                                  |                                                              |                                       |                                         |                                   |                                       |                                        |                                       |
| FIN (Visit #):                   | Referral ID:                                                 | Referral Data Set:                    | Encounter Data Set:                     | Episode Type (Program):           | Referral Encounter ID:                | Launcher:                              |                                       |
|                                  | VSPEC83921                                                   | VINAH 17 (2022-2023)                  | VINAH 17 (2022-2023)                    | Specialist Clinics (OP)           |                                       | Y                                      |                                       |
| atient Informatio                | ounter Inter Portal Authorised Represental                   | tives Notes and Alerts                |                                         |                                   |                                       |                                        |                                       |
|                                  |                                                              |                                       |                                         |                                   |                                       |                                        |                                       |
| *Referral Add Type:              | *Referral Received Date:                                     | *Date on Referral:                    | Waiting Start Date:                     | Referral Type:                    | *Referral Source:                     | *Referral Length:                      | Referral Expiry Date:                 |
| *New Referral                    | ✓ 08/06/2023 ÷ ▼                                             | 08/06/2023                            | //                                      | Internal                          | · · · · · · · · · · · · · · · · · · · | ~                                      | 31/12/2100                            |
|                                  |                                                              |                                       |                                         |                                   |                                       |                                        |                                       |
|                                  |                                                              |                                       |                                         |                                   |                                       |                                        |                                       |
| Wait List Status:                | *Referral Status/Priority:                                   | Proposed Priority:                    | Referral Status/Priority Date:          | *VINAH - Referral In Outcome:     | Referral Accepted Date:               | Last Clinical Review Date:             | Wait List Reason for Change:          |
| Requested                        | ~                                                            | Urgent (Specify in additional info) 🗸 | 08/06/2023                              | Referral processing in progress ~ | ···/····                              | ··/··/····                             | ~ ~                                   |
| Breach Date:                     | Reason for Rejection:                                        |                                       |                                         |                                   |                                       |                                        |                                       |
| **/**/****                       | -                                                            |                                       |                                         |                                   |                                       |                                        |                                       |
|                                  |                                                              | 1                                     | k∼                                      |                                   |                                       |                                        |                                       |
| - Referral Details               |                                                              |                                       | 0                                       |                                   |                                       |                                        |                                       |
| Facility:                        | *Reason for Visit:                                           | VINAH - Referral In Reason:           | *Referral In Stream:                    | *Referral (Episode) Stream:       | *Specialty:                           | VINAH - Health Conditions:             | *Account Class:                       |
| Sunshine                         | <ul> <li>Walk in clinic #4th &amp; 5th MCPJ R han</li> </ul> | ~                                     | · · · · · · · · · · · · · · · · · · ·   | ~                                 | · · · · · · · · · · · · · · · · · · · | ~                                      | · · · · · · · · · · · · · · · · · · · |
| Referred by:                     |                                                              |                                       |                                         |                                   |                                       |                                        |                                       |
| - neren eu oyr                   |                                                              |                                       |                                         |                                   |                                       |                                        |                                       |
| *Referring Clinician:            | *Referring Facility:                                         | Referring Unit:                       | 1                                       |                                   |                                       |                                        |                                       |
| Cernertest, Allied Health - Phys | Sunshine Hosp V                                              | Plastic and Reconstructive Surgery    | ]                                       |                                   |                                       |                                        |                                       |
| Referring Clinician Details:     |                                                              |                                       |                                         |                                   |                                       |                                        |                                       |
| Business Address:                |                                                              |                                       |                                         |                                   |                                       |                                        |                                       |
| Business Phone: Email:           |                                                              |                                       |                                         |                                   |                                       |                                        |                                       |
| Medicare Provider #:             |                                                              |                                       |                                         |                                   |                                       |                                        |                                       |
|                                  |                                                              |                                       |                                         |                                   |                                       |                                        |                                       |
| Referred to:                     |                                                              |                                       |                                         |                                   |                                       |                                        |                                       |
| *Referred to:                    | Referral Appointment Type                                    | *Schedule To Facility:                | VINAH - First Appt Notified Date:       | Booking Notes:                    | Recommending Date:                    | Ready to Schedule:                     |                                       |
|                                  | Hand Therapy New                                             | Sunshine                              | ··/··/····                              |                                   | ··/··/···                             | ······································ |                                       |
|                                  | · · · · · · · · · · · · · · · · · · ·                        |                                       | . ,   ,   ,   ,   ,   ,   ,   ,   ,   , |                                   |                                       | · · · · · · · · · · · · · · · · · · ·  |                                       |

- 7. In the **Referral Status/Priority** drop down, select a waitlist category, complete other mandatory fields
  - Click Complete
- 8. **Referral Add/Modify** window opens confirming FIN NBR has been created
  - Click OK
- Patient will now appear in PMOffice (Access Management Office) under Referral Wait Lists > Referrals – Waiting: Not Scheduled
  - To book and confirm the appointment, refer to QRG Scheduling Schedule Immediately and Waitlist Scheduling

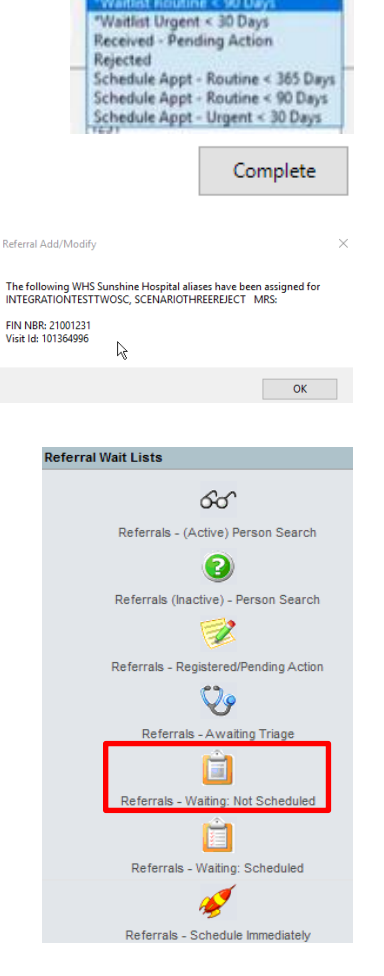

\*Referral Status/Priority:

"Waitlist Routine < 365 Days

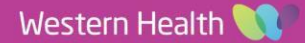